Nå kan du bestille dine neste reseptvarer på vår bestillingsportal på web uavhengig av våre åpningstider - enkelt og greit -

## Gå til dahlemedical.no enten fra PC, mobil eller nettbrett. Klikk på

Bestill reseptvarer

Bestill reseptvarer fra Dahle Medical Hos oss er det enkelt å bestille reseptvarer. Du kan enkelt bestille varene selv i vårt bestillingssystem.

leg jobber i hjemmetjenesten

2619

Sjekk når vi leverer varer i ditt område (Gjelder for de som får hjemlevering med vår egen till Før du går videre til «Jeg bestiller som privatperson», kan du sjekke leveringsdag for din adresse.

Start med å fylle inn din kontaktinformasjon, deretter klikker du på kategorien du skal bestille fra. Du kan bestille fra flere kategorier i en og samme bestilling. Skal du bestille det samme som forrige gang huker du bare av her.

## Velg kategorier:

## kontinens og hudpleieprodukter Kateter Stomi Ernæring Kompresjonsstrømper Annet medisinsk forbruksmateriale Luck

| Ernæring<br>Komplett ernæring |                                                        | Kateter<br>Engangskateter kvinne |                                                    | Din kontaktinformasjon<br>Bestill det samme som forrige gang |
|-------------------------------|--------------------------------------------------------|----------------------------------|----------------------------------------------------|--------------------------------------------------------------|
|                               |                                                        |                                  |                                                    |                                                              |
| 0                             | Nutridrink 2kcal (*NYHET*)<br>Smak: karamell/sjokolade | 0                                | Kateter Lofric Elle (*NYHET!*)<br>Storrelse: CH 12 |                                                              |
| 0                             | Nutridrink 2kcal (*NYHET*)<br>Smak: skogsbær           | 0                                | Kateter Lofric Sense kvinne<br>Størreke: CH 12     | □ Jeg vil bestille det samme som sist                        |

Dersom du ikke finner ditt ønskede produkt under noen av kategoriene, benytter du «Annet»-feltet. Det finner du nederst på alle kategorisidene.

## Annet

For bestilling av produkter du ikke finner i skjemaet, vennligst oppgi produktnavn, antall og ev. produktnummer i feltet under.

Eks: Produktnavn, nr.12345, 2stk

Trenger du hjelp til å komme i gang, ta kontakt med oss på tlf eller epost.

61 24 80 00

NorEngros Dahle Medical AS